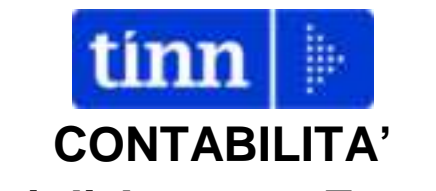

# **Operazioni di Apertura Esercizio 2016**

Il presente documento si pone l'obiettivo di riproporre agli operatori le già note istruzioni operative collegate alla apertura del nuovo esercizio 2016 da attivare sulla procedura di contabilità.

L'esercizio 2016 segna la definitiva entrata in vigore delle disposizioni del D.Lgs. 118/2011 e s.m.i. con l'adozione a regime degli schemi di bilancio armonizzati la cui funzione da conoscitiva diventa dal 2016 autorizzatoria. In tal senso è bene consultare il documento predisposto dal MEF in cui sono riportati in un quadro di sintesi gli adempimenti connessi all'entrata in vigore della citasta riforma. Tale documento è rinvenibile al seguente link <u>http://www.rgs.mef.gov.it/\_Documenti/VERSIONE-I/e-</u> GOVERNME1/ARCONET/DOCUMENTAZIONE/Adempimenti\_per\_il\_2016.pdf.

Sulla procedura di contabilità per l'apertura dell'esercizio 2016, rispetto alle annualità precedenti, bisognerà operare con una maggiore attenzione in quanto le operazioni connesse all'applicazione dei principi della competenza finanziaria potenziata già dal 2015, uno su tutti il riaccertamento straordinario dei residui, ha comportato la creazione e l'iscrizione nei bilanci del FPV sia di entrata che di spesa le cui movimentazioni è necessario individuare puntualmente

#### NUOVE CODIFICHE DI BILANCIO

Sono state aggiornate le classificazioni e gli schemi di bilancio armonizzati secondo quanto indicato dal D.M. 1°Dicembre 2015, rinvenibile sul sito Arconet del MEF.

# FASE 1 – APERTURA ESERCIZIO

Si raccomanda a tutti gli utenti che la prima operazione da compiere propedeutica alla fase di apertura vera e propria è il **SALVATAGGIO DELLA BASE DATI.** Per gli utenti che dispongono di un CED ci si deve avvalere del supporto di tale struttura organizzativa; in altri casi si consiglia di coinvolgere eventuali soggetti gestori del sistema informativo di cui si avvale l'Ente; in altri casi, ma proprio in via del tutto eccezionale ed in assenza delle figure prima citate, si può effettuare un backup della base dati utilizzando la procedura di seguito indicata.

Dal modulo Base, dopo aver effettuato il login dal menu Utilità eseguire la funzione "Backup database"

| Tabelle Procedure | Utilità Servizio Finestre Disposizioni di Legge Info    | ormazioni |
|-------------------|---------------------------------------------------------|-----------|
|                   | Login<br>Cambia Password<br>Registrazione licenza d'uso | Ctrl+F1   |
| beg 🔛             | Configurazione Stampante                                |           |
| /in 🕨             | Preferenze                                              |           |
| tin 🕨             | DB Affari Generali                                      |           |
| soe in            | Backup database                                         |           |
| sdn 🕅             | Carica Report                                           |           |
| ost               | Stampa video                                            | Ctrl+P    |

Quindi si può proseguire nelle operazioni dell'apertura del Bilancio 2016-2018

Modulo Base\ Tabelle\ Apertura nuovo anno\ Duplicazione Tabelle /Capitoli

| belle Procedure Utilità Servizio                                                                                           | Finestre          | Disposizioni di Legge Ir                                                                                         | formazioni                        |      |  |
|----------------------------------------------------------------------------------------------------|-------------------|----------------------------------------------------------------------------------------------------|-----------------------------------|------|--|
| Tabelle generali<br>Tabelle di gestione<br>Tabelle di bilancio<br>Tabelle IVA<br>Tabelle di contabilità generale<br>Stampe | + s<br>+ +<br>+ + |                                                                                                    |                                   |      |  |
| Apertura nuovo anno                                                                                                    | ۱.                | Duplicazione Tabelle/Capi                                                                                        | toli                              | + +  |  |
|                                                                                                    | _                 | and the second second second second second second second second second second second second second second second | and a second second second second | • 10 |  |

Il programma propone la riapertura per l'esercizio 2016 dal bilancio assestato pluriennale 2016 dell'esercizio appena concluso 2015. Difatti come è noto nell'esercizio provvisorio la gestione è effettuata sulla base delle autorizzazioni del secondo esercizio dell'ultimo bilancio di previsione approvato.

| 🚥 Esercizio: 2015 - Apertura nuovo anno finanziario                                                                                                    | ) |
|----------------------------------------------------------------------------------------------------|---|
| Apertura nuovo anno per tabelle e capitoli 👔 Esci 🛃 Avvia                                                                                                    |   |
| Da esercizio: 2015<br>Su esercizio: 2016<br>Premendo il tasto "AVVIA" si proseguirà alla creazione del nuovo esercizio.<br>Creazione capitoli di competenza<br>@ da pluriennale (crea i due anni pluriennali)<br>@ da previsione def.anno in corso (crea solo competenza) |   |
| 0%                                                                                                    |   |

Nella prima fase viene operata la duplicazione dei Capitoli

| Apertura nuovo anno per tab                                                                                                    | elle e capito                                                     |                | 🛅 Esci 🛃 Avvia                                             |   |
|----------------------------------------------------------------------------------------------------|-------------------------------------------------------------------|----------------|------------------------------------------------------------|---|
| Da esercizio:                                                                                                    | 2015                                                              |                |                                                            |   |
| Su esercizio:                                                                                                    | 2016                                                              |                |                                                            |   |
| Premendo il tasto "AVVIA" si prose                                                                                             | guirà alla creazione                                              | INFORM         | IAZIONE                                                    |   |
| Premendo il tasto "AVVIA" si prose<br>Creazione capitoli di competenza<br>@ da pluriennale<br>@ da previsione def.anno in cors | guirà alla creazione<br>(crea i due anni p<br>so (crea solo compe | ienni<br>Inza) | IAZIONE<br>Apertura nuovo anno completate<br>correttamente | 3 |

Nella seconda fase di esecuzione del programma, dopo aver dato l'ok al termine della prima fase dell'elaborazione, vengono riportati sul nuovo esercizio gli impegni e gli accertamenti pluriennali assunti nell'esercizio 2015.

| 🔤 Riporto Pluriennali su nuovo E                            | sercizio |          |      |                                                  |                                 |
|-------------------------------------------------------------|----------|----------|------|--------------------------------------------------|---------------------------------|
|                                                             |          |          |      | 🛅 <u>E</u> sci                                   | 🚈 <u>A</u> vvia                 |
|                                                             |          | Entrata  |      |                                                  |                                 |
| 📝 Entrata                                                   | Da       |          | ۵    |                                                  |                                 |
| Anno                                                        | 2016     |          | 2017 |                                                  |                                 |
| Titolo                                                      |          |          |      |                                                  |                                 |
| Capitolo                                                    |          |          |      |                                                  |                                 |
| Articolo                                                    |          |          |      |                                                  |                                 |
|                                                             |          | Spesa    |      |                                                  |                                 |
| 🔽 Spesa                                                     | D.a      |          |      |                                                  |                                 |
| Anno                                                        | 2016     |          | 2017 |                                                  |                                 |
| Titolo                                                      |          |          |      |                                                  |                                 |
| Capitolo                                                    |          |          |      |                                                  |                                 |
| Articolo                                                    |          |          |      |                                                  |                                 |
|                                                             |          | Anomalie |      |                                                  |                                 |
|                                                             |          |          |      |                                                  | Stampa                          |
| Riporto Capitoli di tipo E<br>Capitolo 2015/2017/E/6/1042/5 |          |          |      | Elaborazioni<br>Tempo trascorso<br>Tempo residuo | 736:760<br>00:00:06<br>00:00:00 |

Infine si ricorda che questa elaborazione provvede a scrivere nell'esercizio 2016 su ogni capitolo il campo **RESIDUI PRESUNTI** che corrisponde al dato esposto nel bilancio di previsione come mostrato nella maschera seguente

| tim GEST          | IONE | BILANCI ·       | Ordinan     | nento Conta   | bile D. Lgs. 267/2       | 2000 e 118/2       | 2011 - [Esercizio:   | 2016 - Previsioni di Bi       | lancio]                 | -                          |                 |                     |                 | -                      |                      |                     |
|-------------------|------|-----------------|-------------|---------------|--------------------------|--------------------|----------------------|-------------------------------|-------------------------|----------------------------|-----------------|---------------------|-----------------|------------------------|----------------------|---------------------|
| tina <u>S</u> ist | ema  | <u>T</u> abelle | Bilancio    | Concertato    | Bilancio di P <u>r</u> e | visione <u>C</u> e | ertif. Bil. di Prev. | Bilancio P <u>l</u> uriennale | <u>V</u> ariazioni di s | tanz. S <u>e</u> rvizi     | io <u>F</u> ine | stre <u>A</u> iuto  |                 |                        |                      |                     |
| 2 4               | 6    |                 |             |               |                          |                    |                      |                               |                         |                            |                 | CITTA' DI TE        | RAMO            |                        | Ese                  | ercizio: 2016       |
| capS              | 14   | 45 4            | 4           |               | 🛷 🕫 Ch                   |                    | 3                    | •                             | Esci                    |                            |                 |                     |                 |                        |                      |                     |
| capE              | .    |                 |             |               | •+ • •-                  | <u> </u>           | ¥                    |                               | Continue R              | rouisioni di P             | Dilancio        | $\sim$              |                 |                        |                      |                     |
|                   |      |                 |             |               |                          |                    |                      |                               | destione r              | revisioni ui c             | silanciu        |                     |                 |                        |                      |                     |
|                   |      |                 |             |               |                          |                    | 🔘 Entrata            |                               |                         |                            |                 | · · · ·             |                 | Spesa                  |                      |                     |
|                   |      |                 |             |               |                          |                    |                      |                               | Disa                    | ttiva Selezio              | n/              | · · · · · ·         |                 |                        |                      |                     |
| ſ                 | Cap  | Art. M          | iss. Prg. 1 | Tit. Macroage | p. Cod. PDC              | C. Mecc. 2         | 6210                 |                               | le n                    | esp. Ass. Eser             | Prec.           | Res. Pres. Es. Prec | Res. Iniziali   | Ass. Eser. Prec. Plur. | Variaz. Eser. Provv. | Previsione Comp. Fi |
|                   |      | 201 0 0         | 01 1        | 1 03          | 1.03.02.07.001           | 1010104            |                      |                               |                         |                            | € 0,00          | € 0,00              | € 0,00          | € 0,00                 | € 0,00               | € 0,00              |
|                   |      | 203 0 0         | I 01 1      | 1 03          | 1.03.02.07.002           | 1010104            |                      |                               |                         |                            | 8.500,00        | € 5.669,60          | € 5.669,60      | € 8.500,00             | € 0,00               | € 8.500,00          |
|                   |      | 210 2 0         | 01 1        | 1 03          | 1.03.01.02.999           | 1010102            |                      |                               |                         |                            | E 600,00        | € 340,50            | € 340,50        | € 600,00               | € 0,00               | € 600,00            |
|                   |      | 210 3 0         | 01 1        | 1 03          |                          | 1010103            |                      |                               |                         | €1                         | 1.000,00        | € 0,00              | € 0,00          | € 1.000,00             | € 0,00               | € 1.000,00          |
|                   |      | 220 0 0         | 02 1        | 1 04          | 1.04.01.02.999           | 1010205            |                      |                               |                         | €€                         | 6.800,00        | € 0,00              | € 0,00          | € 6.800,00             | € 0,00               | € 6.800,00          |
|                   |      | 220 1 0         | 02 1        | 1 04          | 1.04.01.02.999           | 1010205            |                      |                               |                         |                            | € 0,00          | € 0,00              | € 0,00          | € 0,00                 | € 0,00               | € 0,00              |
|                   |      | 230 0 0         | 02 1        | 1 01          | 1.01.01.01.002           | 1010201            |                      |                               |                         |                            | € 0,00          | € 0,00              | € 0,00          | € 0,00                 | € 0,00               | € 0,00              |
|                   |      | 240 0 0         | 11   1      | 1 03          |                          | 1010803            |                      |                               |                         | •                          | € 200,00        | € 0,00              | € 0,00          | € 200,00               | € 0,00               | € 200,00            |
|                   |      | 240 1 0         | 11 1        | 1 03          |                          | 1010803            |                      |                               |                         | €9                         | 9.000,00        | € 5.000,00          | € 5.000,00      | € 5.000,00             | € 0,00               | € 5.000,00          |
|                   |      | 250 1 0         | 02 1        | 1 03          | 1.03.02.02.002           | 1010203            |                      |                               |                         | €2                         | 2.000,00        | € 1.370,99          | € 1.370,99      | € 2.000,00             | € 0,00               | € 2.000,00          |
|                   |      | 250 2 0         | 02 1        | 1 03          | 1.03.02.04.000           | 1010203            |                      |                               |                         | € 30                       | 0.288,00        | € 27.827,38         | € 27.827,38     | € 27.154,00            | € 0,00               | € 27.154,00         |
|                   |      | 250 3 0         | 02 1        | 1 03          | 1.03.02.04.000           | 1010203            |                      |                               |                         | € 35                       | 5.000,00        | € 16.120,54         | € 16.120,54     | € 35.000,00            | € 0,00               | € 35.000,00         |
|                   |      | 254 0 0         | 11 1        | 1 03          |                          | 1010803            |                      |                               |                         | (                          | E 600,00        | € 0,00              | € 0,00          | € 600,00               | € 0,00               | € 600,00            |
|                   |      | 255 1 0         | 06 1        | 1 02          | 1.02.01.99.999           | 1010607            |                      |                               |                         |                            | € 0,00          | € 0,00              | € 0,00          | € 0,00                 | € 0,00               | € 0,00              |
|                   |      | 255 2 0         | 05 1        | 1 02          | 1.02.01.99.999           | 1010507            |                      |                               |                         |                            | € 0,00          | € 0,00              | € 0,00          | € 0,00                 | € 0,00               | € 0,00              |
|                   |      | 260 0 0         | 02 1        | 1 03          |                          | 1010203            |                      |                               |                         | ŧ                          | € 600,00        | € 0,00              | € 0,00          | € 600,00               | € 0,00               | € 600,00            |
|                   |      | 261 0 0         | 02 1        | 1 02          | 1.02.01.99.999           | 1010207            |                      |                               |                         | 811                        | 1.500,00        | € 675,06            | € 675,06        | € 9.500,00             | € 0,00               | € 9.500,00          |
|                   |      | 262 1 0         | 02 1        | 1 03          |                          | 1010203            |                      |                               |                         | €€                         | 9.000,00        | € 6.731,09          | € 6.731,09      | € 5.500,00             | € 0,00               | € 5.500,00          |
|                   |      | 262 4 0         | 11   1      | 1 03          |                          | 1010803            |                      |                               |                         | € 40                       | 0.000,00        | € 7.174,00          | € 7.174,00      | € 60.000,00            | € 0,00               | € 60.000,00         |
|                   |      | 262 5 0         | 3 01 1      | 1 03          |                          | 1080103            |                      |                               |                         |                            | € 0,00          | € 0,00              | € 0,00          | € 0,00                 | € 0,00               | € 0,00              |
|                   |      | 262 6 0         | 03 1        | 1 03          |                          | 1010303            |                      |                               |                         |                            | € 0,00          | € 0,00              | € 0,00          | € 0,00                 | € 0,00               | € 0,00              |
|                   |      | 262 7 0         | 3 01 1      | 1 03          |                          | 1090103            |                      |                               |                         |                            | € 0,00          | € 0,00              | € 0,00          | € 0,00                 | € 0,00               | € 0,00              |
|                   |      | 262 9 1         | 2 05 1      | 1 03          |                          | 1100403            |                      |                               |                         |                            | £ 0,00          | € 0,00              | € 0,00          | € 0,00                 | € 0,00               | € 0,00              |
|                   |      | 262 10 0        | 02 1        | 1 03          |                          | 1010203            |                      |                               |                         |                            | 0,00            | €000                | € 0,00          | € 0,00                 | € 0,00               | € 0,00              |
|                   |      | 262 11 0        | 9 05 1      | 1 03          |                          | 1090603            | SPESE PER IN         | NCARICHI PROFESSION           | ALI PER LA F4           | € 20                       | 0.17 20         | € 20.171,20         | € 20.171,20     | € 0,00                 | € 0,00               | € 0,00              |
|                   |      | 📧 Exce          |             |               |                          |                    |                      |                               | To                      | ali <mark>€ 160.182</mark> | 2.872,82        | € 72,316,880,45     | € 72.346.880,45 | € 149.721.382,55       |                      | € 150.200.721,51    |

Il dato della colonna dei residui presunti può essere modificato dall'utente o, in caso di modifiche successive alla fase di apertura, aggiornato automaticamente utilizzando l'opzione "Residui presunti" dell'applicazione "Ricalcolo importi" dal menù "Tabelle/Armonizzazione/Ricalcolo importi" del modulo Bilancio (vedi Fase 3 - Riporto dei residui).

Una volta inserita la data di approvazione del bilancio di previsione, tale dato viene storicizzato in quanto viene riportato sulla stampa del bilancio di previsione.

Contestualmente viene calcolata la previsione di cassa come somma dei residui presunti e previsione di competenza.

**N.B.:** Per facilitare la **creazione** di nuovi capitoli durante la preparazione del bilancio è stata aggiunta la possibilità di creare un nuovo capitolo copiandolo da un altro con le stesse o simili codifiche. A tale scopo utilizzare l'applicazione di gestione dei capitoli di entrata o spesa dal modulo bilancio, ricercare il capitolo con la codifica o classificazione uguale o simile al capitolo da creare e cliccare sul bottone "**Duplica**".

| GEST<br>Sistema | TIONE BILANCI - Ordinamento Contabile D. Lgs. 267/2000 e 118/2011<br>Tabelle Bilancio Concertato Bilancio di Previsione Certif. Bil. di Prev. Bilancio Plurier                                                                                                    |
|-----------------|----------------------------------------------------------------------------------------------------|
| 2 3             |                                                                                                    |
| capS<br>capE    | 🚥 Esercizio: 2014 - Interventi Capitoli di spesa                                                                                                    |
|                 | i         i         i |
|                 | Anno 2014 Capitolo 2000 🚑 Art. 0                                                                                                    |
|                 | Pagina 1 Pagina 2 Pagina 3 Pagina 4 Armonizzazione Regioni                                                                                                    |
|                 | Classificazione di Bilancio                                                                                                    |
|                 | Missione 01 Servizi istituzionali, generali e di gestione                                                                                                    |
|                 | Programma 01 Organi istituzionali                                                                                                    |
|                 | Titolo 1 Spese correnti                                                                                                    |
|                 | Macroaggregato 03 Acquisto di beni e servizi                                                                                                    |
|                 | Classificazione Piano dei conti<br>ID Livello Codice PDC Descrizione                                                                                                    |
|                 | 📙     1739   🔰 5    1.03.02.01.001    Urgani istituzionali dell'amministrazione - Indennità                                                                                                    |

Confermare o negare alla seguente richiesta

| со | NFER | MA                                                                                                    | × |
|----|------|----------------------------------------------------------------------------------------------------|---|
|    | ?    | Si desidera duplicare il presente capitolo?<br>Verrà inserito con gli importi a zero e verrà chiesto di inserire capitolo e articolo.<br>N.B. IL NUOVO CAPITOLO DEVE AVERE LO STESSO TITOLO DI QUELLO DI PARTENZA |   |
|    |      | Si                                                                                                    |   |

Inserire il numero di capitolo e successivamente l'articolo

| nserisci il numero del capitolo | Х |
|---------------------------------|---|
| Num. Capitolo                   |   |
| 4921                            |   |
| OK Cancel                       |   |

Attenzione: viene proposto il numero successivo al numero di capitolo più elevato. Tale numerazione può essere modificata.

Se il capitolo d'origine risulta corretto e completamente codificato verrà creato un nuovo capitolo con il numero e articolo indicato precedentemente altrimenti verrà richiesto di apportare le necessarie correzioni prima di procedere alla duplicazione.

Dopo la creazione del nuovo capitolo ricordarsi di procedere alle modifiche da apportare al nuovo capitolo (descrizione o altre codifiche)

#### FASE 2 – BILANCIO PLURIENNALE

Al termine dell'esecuzione del programma di apertura viene creato anche il pluriennale 2016-2018 l'anno 2017 conterrà le previsioni dell'esercizio 2015 anno 2017 mentre l'anno 2018 avrà stanziamenti pari a zero su tutti i capitoli.

Qualora si volessero valorizzare le previsioni del secondo pluriennale 2018, è stata messa a disposizione degli utenti una funzione di creazione del bilancio pluriennale sulla base delle previsioni della competenza 2016 o del primo pluriennale 2017.

Modulo Bilancio V Bilancio Pluriennale V Predisposizione

| Sistema | Tabelle | Bilancio Concertato | Bilancio di Previsione | Certif. Bil. di Prev. | Bilancio Pluriennale | Variazioni di stanz.   | Servizio | Finestre     | Aiuto |
|---------|---------|---------------------|------------------------|-----------------------|----------------------|------------------------|----------|--------------|-------|
| 1 3     |         |                     |                        |                       | Predisposizione      |                        | R        |              |       |
| apS     | 1       |                     |                        |                       | Costruzione bila     | incio pluriennale      |          |              |       |
| apE     |         |                     |                        |                       | Situazione anali     | tica Bilancio Plurienn | ale      | $\backslash$ |       |

| tinn E | sercizio                        | : 2016                         | - Pred                                | isposi                          | zione                  | biland   | io plu     | riennale              |                    |                |                          |                                           | , • 💌    |  |  |  |
|--------|---------------------------------|--------------------------------|---------------------------------------|---------------------------------|------------------------|----------|------------|-----------------------|--------------------|----------------|--------------------------|-------------------------------------------|----------|--|--|--|
| i&     | 44                              | ¢۲ - ۱                         | \$ \$                                 | ► 40                            | i C                    | <i>1</i> |            | 1                     | 150 F3             |                | 4                        | 🛅 <u>E</u> sci                            | 🛃 🛆 vvia |  |  |  |
| N      | E:<br>lumero a<br><b>Percer</b> | sercizio<br>Inni da<br>Intuali | o finanz<br>predisp<br><b>di riva</b> | iario<br>iorre<br><b>lutazi</b> | 2016<br>3<br>one -     |          | A          | nno di Rifer          | imento 2<br>2<br>2 | 20<br>20<br>20 | 16 ▼<br>16<br>17         |                                           |          |  |  |  |
|        |                                 | 2                              | 016                                   |                                 |                        |          | 2017       |                       | <b>V</b> 2018      | }              | 2019                     | 2019 2020                                 |          |  |  |  |
|        |                                 | (Bil. p                        | revision                              | ne)                             |                        | 0,0      | 0          |                       | 0,00               | ]              | 0,00                     | 0,00 0,00                                 |          |  |  |  |
| [      | Arrotond<br>ai cer              | lament<br>ntesimi              | oin Eu                                | io<br>ai decin                  | ni                     | in ()    | nità       | 🔘 alle decine 🔲 Ricop |                    |                | 🔲 Ricopri stanziamenti p | ri stanziamenti pluriennali già esistenti |          |  |  |  |
| Γ      | predispo                        | osizione                       | e applic                              | abile ai                        | i titoli E<br>📝 1      | ntrata   | <b>V</b> 2 | <b>V</b> 3            | V                  | 4              | J 📝 5 📝                  | 6                                         |          |  |  |  |
|        | predispo                        | osizione                       | e applic<br>Da:                       | abile ai                        | i titoli S<br>🔽 1<br>/ | pesa-    | <b>V</b> 2 | <b>V</b> 3            | V                  | ] 4            | ŀ                        |                                           |          |  |  |  |
|        | Funzion<br>Servizio<br>Interver | ie<br>i<br>nto                 |                                       |                                 |                        |          |            |                       |                    |                |                          |                                           |          |  |  |  |
|        |                                 |                                |                                       |                                 |                        |          |            |                       |                    |                |                          |                                           |          |  |  |  |

Per costruire il secondo pluriennale 2018 bisogna indicare l'annualità di riferimento da cui partire e selezionare il check dell'anno 2018. E' possibile anche indicare la % di incremento.

# FASE 3 - RIPORTO RESIDUI

Si procede nel riporto dei residui di entrata e di spesa eseguendo l'apposito programma, prestando attenzione che l'esecuzione stessa **venga eseguita dall'esercizio 2015.** 

Modulo Contabilità Finanziaria \ Menu Residui \ Altre funzionalità gestione residui \ Riporto residui su nuovo esercizio

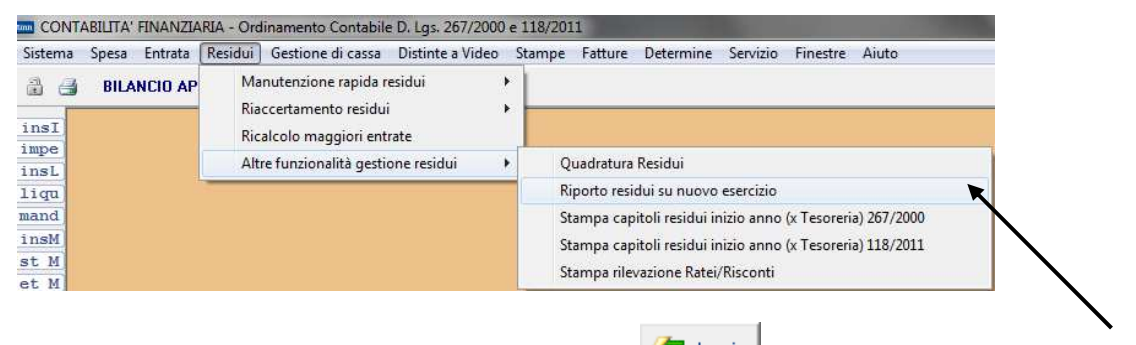

Selezionare i check di Entrata e di Spesa e premere il tasto

|                              |                      |          | 4 | 🔁 Eooi 🧷 Aunio  |       |
|------------------------------|----------------------|----------|---|-----------------|-------|
|                              |                      | - · · ·  |   |                 |       |
|                              |                      | Entrata  |   |                 |       |
| 🗹 Entiata                    | Da                   |          | Α |                 |       |
| Anno                         |                      |          |   |                 |       |
| Titolo                       |                      |          |   |                 |       |
| Capitolo                     |                      |          |   |                 |       |
| Articolo                     |                      |          |   |                 |       |
|                              |                      | Spesa    |   |                 |       |
| 📝 Spesa                      | D.a                  |          |   |                 |       |
| Anno                         |                      |          |   |                 |       |
| Titolo                       |                      |          |   |                 |       |
| Capitolo                     |                      |          |   |                 |       |
| Articolo                     |                      |          |   |                 |       |
|                              |                      | Anomalie |   |                 |       |
|                              |                      |          |   | Stampa          |       |
|                              |                      |          |   |                 |       |
|                              |                      |          |   |                 |       |
|                              |                      |          |   |                 |       |
| remere avvia ner iniziare i  | Lriporto dei residui |          |   |                 |       |
| terner o ar na por miziaro n | ingente dei reelaur  |          |   | Elaborazioni    | 00.00 |
|                              |                      |          |   | Tempo trascorso | 00:00 |

Al termine, nella parte inferiore della maschera si evidenziano eventualità irregolarità riscontrate in automatico che l'utente può stampare e attentamente analizzare.

| Entrata       Da       A         Anno                                                                                                    |                                                                                                    |        |
|----------------------------------------------------------------------------------------------------|----------------------------------------------------------------------------------------------------|--------|
| ♥ Entrata     Da     A       Anno                                                                                                    | Entrata                                                                                                    |        |
| Anno Titolo Capitolo Anticolo  Spesa  Spesa  Da Anno Titolo Capitolo Capit  | Da A                                                                                                    |        |
| Titolo Capitolo Articolo  Spesa  Spesa  Da Anno  Titolo  Capitolo  Capitolo  Articolo  Articolo  Articolo  Capitolo  Articolo  Articolo  |                                                                                                    |        |
| Capitolo Articolo  Spesa  Spesa Da Anno Titolo Capitolo Capitolo Capitolo Disponibilità negativa Capitolo 2006/E/1/84/0-5368.26 Disponibilità negativa Capitolo 2006/E/1/84/0-5368.26 Disponibilità negativa Capitolo 2006/E/2/140/1-2206.47 Disponibilità negativa Capitolo 2009/E/2/104/0/5.50 Disponibilità negativa Capitolo 2009/E/2/104/0/5.50 Disponibilità negativa Capitolo 2009/E/2/104/0/5.50 Disponibilità negativa Capitolo 2009/E/2/104/0/5.50 Disponibilità negativa Capitolo 2003/E/1/28/0/1100 Disponibilità negativa Capitolo 2003/E/1/28/0/1100 Disponibilità negativa Capitolo 2003/E/1/28/0/100 Disponibilità negativa Capitolo 2003/E/1/28/0/100 Disponibilità negativa Capitolo 2003/E/1/28/0/100 Disponibilità negativa Capitolo 2003/E/1/28/0/100 Disponibilità negativa Capitolo 2003/E/1/28/0/100 Disponibilità negativa Capitolo 2003/E/1/28/0/100 Disponibilità negativa Cap |                                                                                                    |        |
| Articolo  Spesa  Spesa Da Arno  Titolo  Capitolo  Articolo  Articolo  Articolo  Disponibilità negativa Capitolo 2006/E/1/84/0-5368.26  Disponibilità negativa Capitolo 2009/E/2/1040/5-50  Disponibilità negativa Capitolo 2009/E/2/1040/5-50 Disponibilità negativa Capitolo 2009/E/2/1040/5-50 Disponibilità negativa Capitolo 2001/E/1/2001.5422.23 Disponibilità negativa Capitolo 2003/E/1/2001.5422.23                                                                                                    |                                                                                                    |        |
| Spesa Spesa Anno Titolo Capitolo Anticolo Disponibilità negativa Capitolo 2006/E/1/84/0-5368.26 Disponibilità negativa Capitolo 2006/E/1/84/0-5368.26 Disponibilità negativa Capitolo 2006/E/2/140/1-22036.47 Disponibilità negativa Capitolo 2009/E/2/140/1-50 Disponibilità negativa Capitolo 2001/E/2/140/1-50 Disponibilità negativa Capitolo 2001/E/2/140/1-50 Disponibilità negativa Capitolo 2001/E/2/140/1-50 Disponibilità negativa Capitolo 2001/E/2/140/1-50 Disponibilità negativa Capitolo 2001/E/2/140/1-50 Disponibilità negativa Capitolo 2001/E/2/140/1-50 Disponibilità negativa Capitolo 2001/E/2/140/1-50 Disponibilità negativa Capitolo 2001/E/2/140/1-50 Disponibilità negativa Capitolo 2001/E/2/140/1-500 Disponibilità negativa Capitolo 2001/E/2/140/1-500 Disponibilità negativa Capitolo 2001/E/2/140/1-500 Disponibilità negativa Capitolo 2001/E/2/140/1-500 Disponibilità negativa Capitolo 2001/E/2/140/1-500 Disponibilità negativa Capitolo 2001/E/2/140/1-500 Disponibilità negativa Capitolo 2001/E/2/140/1-500 Disponibilità negativa Capitolo 2001/E/2/140/1-500 Disponibilità negativa Capitolo 2001/E/2/140/1-500 Disponibilità negativa Capitolo 2001/E/2/140/1-500 Disponibilità negativa Capitolo 2001/E/2/140/1-5422,300 Disponibilità negativa Capitolo 2001/E/2/140/1-5422,300 Disponibilità negativa Capitolo 2001/E/2/140/1-5422,300 Disponibilità negativa Capitolo 2001/E/2/140/1-5422,300 Disponibilità negativa Capitolo 2001/E/2/140/1-5422,300 Disponibilità negativa Capitolo 2001/E/2/140/1-5422,300 Disponibilità negativa Capitolo 2001/E/2/140/1-5422,300 Disponibilità negativa Capitolo 2001/E/2/140/1-5422,300 Disponibilità negativa Capitolo 2001/E/2/140/140/140/140 Disponibilità negativa Capitolo 2001/E/2/140/140/140/140/140/140 Disponibilità negativa Capitolo 2001/E/2/140/140/140/140/140/140/140/140/140/140                                                                                                    |                                                                                                    |        |
| Spesa     Da     A       Anno     Image: Capitolo     Image: Capitolo       Titolo     Image: Capitolo     Image: Capitolo       Articolo     Image: Capitolo     Image: Capitolo       Disponibilità negativa Capitolo     2006/E/1/84/0-5588.26     Image: Capitolo       Disponibilità negativa Capitolo     2008/E/2/140/1-2206.47     Image: Capitolo       Disponibilità negativa Capitolo     2010/E/1/195/0-11100     Image: Capitolo       Disponibilità negativa Capitolo     2010/E/1/195/0-11100     Image: Capitolo       Disponibilità negativa Capitolo     2010/E/1/195/0-11100     Image: Capitolo       Disponibilità negativa Capitolo     2013/E/1/201/1-5422.33     Image: Capitolo                                                                                                    | Spesa                                                                                                    |        |
| Anno Titolo Capitolo Anticolo Disponibilità negativa Capitolo 2006/E/1/84/0-5368.26 Disponibilità negativa Capitolo 2008/E/2/140/1-22036.47 Disponibilità negativa Capitolo 2008/E/2/140/1-22036.47 Disponibilità negativa Capitolo 2010/E/1/195/0-1110 Disponibilità negativa Capitolo 2013/E/1/2501-1100 Disponibilità negativa Capitolo 2013/E/1/2501-1100 Disponibilità | Da A                                                                                                    |        |
| Titolo Capitolo Articolo Disponibilità negativa Capitolo 2006/E/1/84/0-5368.26 Disponibilità negativa Capitolo 2008/E/2/140/1-22036.47 Disponibilità negativa Capitolo 2008/E/2/140/7-550 Disponibilità negativa Capitolo 2010/E/1/195/0-1100 Disponibilità negativa Capitolo 2013/E/1/2501-1100 Disponibilità negativa Capitolo 2013/E/1/2501-1100 Disponibilità negativa  |                                                                                                    |        |
| Capitolo Articolo Articolo Articolo Articolo Articolo Articolo Anomalie Disponibilità negativa Capitolo 2006/E/1/84/0-5368.26 Disponibilità negativa Capitolo 2008/E/2/140/1-22036.47 Disponibilità negativa Capitolo 2010/E/1/150/0-1100 Disponibilità negativa Capitolo 2013/E/1/250/0-1100 Disponibilità negativa Capitolo 2013/E/1/2001-5422.33 Disponibilità negativa Capitolo 2013/E/1/2001-5422.33                                                                                                    |                                                                                                    |        |
| Articolo Anomalie Disponibilità negativa Capitolo 2006/E/1/84/0-5368.26 Disponibilità negativa Capitolo 2008/E/2/140/1-22036.47 Disponibilità negativa Capitolo 2009/E/k/104/0-50 Disponibilità negativa Capitolo 2010/E/1/95/0-1100 Disponibilità negativa Capitolo 2013/E/1/28/0-15422.33                                                                                                    |                                                                                                    |        |
| Anomalie Disponibilità negativa Capitolo 2006/E/1/84/0-5368.26 Disponibilità negativa Capitolo 2008/E/2/140/1-22036.47 Disponibilità negativa Capitolo 2009/E/k/104/0-50 Disponibilità negativa Capitolo 2010/E/1/195/0-1100 Disponibilità negativa Capitolo 2013/E/1/200/1-5422.33 Disponibilità negativa Capitolo 2013/E/1/200/1-5422.33                                                                                                    |                                                                                                    |        |
| Disponibilità negativa Capitolo 2006//£/1/84/0-5588.26<br>Disponibilità negativa Capitolo 2008/£/2/140/1-2206,47<br>Disponibilità negativa Capitolo 2009/£/6/104/0/5.50<br>Disponibilità negativa Capitolo 2009/£/6/104/0/5.00<br>Disponibilità negativa Capitolo 2013/£/1/20/1.54/22,33<br>Disponibilità negativa Capitolo 2013/£/1/20/1.54/22,33                                                                                                    | Anomalie                                                                                                    |        |
| Disponibilità negativa Capitolo 2013/E/1795/0 -82244,22<br>Disponibilità negativa Capitolo 2013/E/6/1100/90 -693,02                                                                                                    | pitolo 2006/FE/1/84/0-5368.26<br>pitolo 2008/FZ/14/01/22006,47<br>pitolo 2009/E/6/1040/5-50<br>pitolo 2010/E/1/35/0-1100<br>pitolo 2013/E/1/20/1-5422,33<br>pitolo 2013/E/1/35/0-82244,22<br>pitolo 2013/E/1/55/0-83202 | Stambo |

Fino alla data di approvazione del bilancio di previsione 2016-2018, ogni qualvolta che verrà eseguito questo programma di riporto residui e si dovrà aggiornare la colonna dei residui presunti con il nuovo dato, sarà necessario eseguire la seguente utility nell'esercizio di lavoro 2016

Modulo Bilancio \ Tabelle \ Armonizzazione\ Ricalcolo Importi

|                 | tinn E                                                                                       | sercizi         | o: 20          | 16 - R          | licalco         | olo Im         | porti             |                |                 |              |              |        |        |              |                 |                |       |                   |
|-----------------|----------------------------------------------------------------------------------------------|-----------------|----------------|-----------------|-----------------|----------------|-------------------|----------------|-----------------|--------------|--------------|--------|--------|--------------|-----------------|----------------|-------|-------------------|
|                 | i&-                                                                                          | -               | 4              | \$              | \$              | \$             | œ                 | Ø.             |                 | Ø_           | $\bigcirc$   | Q      | Q.     |              |                 | 1 <u>E</u> sci |       | 🚈 Avvia           |
| /               | $\frown$                                                                                     | $\mathbf{i}$    |                |                 |                 |                |                   |                |                 | I            | Rical        | colo   | Impo   | rti          |                 |                |       |                   |
|                 | <b>V</b> 1                                                                                   | Resid           | ui Pre         | esunt           | i               |                |                   |                |                 |              |              |        |        |              |                 |                |       |                   |
| $\overline{\ }$ |                                                                                              | Tevis           | ione           | di Ca           | assa            | Pr             | ev. 20            | 116 e r        | esidui          | eff. (       | 🔘 Pre        | v. As: | sestat | a 2015 plur. | . 2016 e residu | ii 💿 Prev.     | 2016  | 6 e residui pres. |
|                 | F                                                                                            | Previs          | ione           | di cu           | ii già          | impe           | gnata             | 3              |                 |              |              |        |        |              |                 |                |       |                   |
|                 |                                                                                              | Di cui<br>delle | entra<br>previ | ate n<br>isioni | on ric<br>dei c | orrer:<br>inqu | nti (l'i<br>e ese | mpor<br>ercizi | to è d<br>prece | lato<br>eden | dalla<br>ti) | diffe  | renza  | a tra la pr  | evisione cor    | rente e la i   | medi  | ia                |
|                 |                                                                                              | Deterr          | ninaz          | zione           | del f           | ondo           | cred              | iti di         | dubbi           | ia es        | igibili      | tà     |        |              |                 |                |       |                   |
|                 |                                                                                              | Gener           | a Imp          | pegni           | e ac            | certa          | ment              | i deri         | vanti           | da ı         | eiscr        | izioni | del    | riaccertar   | nento straor    | dinario dei    | resid | dui               |
|                 | 🗖 Aggiorna stanziamenti e riferimenti dei cronoprogrammi assestati sull'esercizio precedente |                 |                |                 |                 |                |                   |                |                 |              |              |        |        |              |                 |                |       |                   |
|                 | 🕅 Fondo Pluriennale Vincolato di Entrata Parte Corrente e Parte Conto Capitale               |                 |                |                 |                 |                |                   |                |                 |              |              |        |        |              |                 |                |       |                   |
|                 |                                                                                              | Fondo           | Plur           | ienna           | ale Vi          | ncola          | to di             | Spe            | sa Sir          | ngoli        | Capi         | toli   |        |              |                 |                |       |                   |
|                 |                                                                                              |                 |                |                 |                 |                |                   |                |                 |              |              |        |        |              |                 |                |       |                   |
|                 | _                                                                                            |                 |                |                 |                 |                |                   |                |                 |              |              |        |        |              |                 |                |       |                   |
|                 |                                                                                              |                 |                |                 |                 |                |                   |                |                 |              |              |        |        |              |                 |                |       |                   |

# FASE 4 – RICALCOLO DEL FPV

Nella gestione dell'esercizio 2015 sia in occasione del riaccertamento straordinario dei residui con la conseguente re-imputazione degli stessi nei vari esercizi di destinazione, sia con la gestione corrente con la imputazione degli impegni nell'esercizio in cui si determina l'esigibilità degli stessi, si è potuto costituire il Fondo Pluriennale Vincolato sia per l'entrata che per la spesa, ovviamente distinto sia per quanto attiene la parte corrente sia per la parte in conto capitale.

Al fine di iscrivere correttamente tali importi nei corrispondenti capitoli di destinazione, costituendone quota parte degli stanziamenti, è necessario eseguire il ricalcolo automatico dei fondi stessi.

Dopo aver selezionato l'esercizio di lavoro 2016 dal Modulo Bilancio \ Tabelle \ Armonizzazione \ Ricalcolo Importi

| . 1 |                   | O 12        | A 1 1 1 B     | 1 007/0000 44      | 0.0044 |
|-----|-------------------|-------------|---------------|--------------------|--------|
| - 1 | GESTIONE BITANCE  | Ordinamento | Contabile D   | Los 26//2000 e 11  | 8/2011 |
|     | OCONTONIC DIDANGE | oramanento  | contrabile by | LG3. 207/2000 C 11 | 0/2011 |

| <u>S</u> istema | Tabelle Bilancio Concertato Bilancio di Previsione Certif. Bil. di P | rev. Bilancio P <u>l</u> uriennale <u>V</u> ariazioni di stanz. S <u>e</u> rvizio <u>F</u> ine |
|-----------------|----------------------------------------------------------------------|------------------------------------------------------------------------------------------------|
| 2 3             | Armonizzazione                                                       | <ul> <li>Titoli, tipologie, categorie</li> </ul>                                               |
|                 | Titoli di entrata, categorie, risorse, voci economiche               | Titoli, macroaggregati                                                                         |
| capS            | Titoli di spesa, interventi, voci economiche                         | Missioni, programmi                                                                            |
| Caps            | Funzioni e servizi                                                   | Classificazione COFOG                                                                          |
|                 | Programmi                                                            | Piano dei Conti - Finanziario                                                                  |
|                 | Interv. CAPITOLI SPESA Ctrl+S                                        | Piano dei Conti - Conto Economico                                                              |
|                 | Risorse CAPITOLI ENTRATA Ctrl+E                                      | Piano dei Conti - Stato Patrimoniale                                                           |
|                 | Annen Dilancia di Davisiana (Divisana la                             | Riclassificazione Bilancio                                                                     |
|                 | Approvazione Bilancio di Previsione/Pluriennale                      | Ricalcolo Importi                                                                              |
|                 | Tipi variazioni stanziamento                                         | Dravisioni di Pilansio                                                                         |
|                 | Note su Bilanci - Entrate                                            | Cropo Brogramma                                                                                |
|                 | Note su Bilanci - Spese                                              | ECDE                                                                                           |
|                 | Note su Bilanci - Programmi                                          |                                                                                                |
|                 | Note su Bilanci - Interventi                                         | Dati Aggiuntivi Bilancio                                                                       |
|                 | Stamps tabella di bilancia                                           | Stampe >                                                                                       |
|                 | stampe tabelle di bilancio                                           | Dettaglio del Fondo Pluriennale Vincolato                                                      |

si avvia l'elaborazione dopo aver provveduto a selezionare le opzioni "Fondo Pluriennale Vincolato di Entrata Parte Corrente e Parte Conto Capitale" e "Fondo Pluriennale Vincolato di Spesa Singoli Capitoli" come mostrato nell'immagine che segue

| Esercizio: 2016 - Ricalcolo Importi                                                                                                    |                                                          |  |  |  |  |  |  |  |  |  |
|----------------------------------------------------------------------------------------------------|----------------------------------------------------------|--|--|--|--|--|--|--|--|--|
| ※参参を参考に                                                                                                    | 🛅 Esci 🛛 者 Avvia                                         |  |  |  |  |  |  |  |  |  |
| Ricalcolo Importi                                                                                                    |                                                          |  |  |  |  |  |  |  |  |  |
| 🔲 Residui Presunti                                                                                                    |                                                          |  |  |  |  |  |  |  |  |  |
| 📄 Previsione di Cassa 💿 Previsione 2016 e residui 💿 Prev. Assestata 2015 plur. 2016 e                                                                      | e residui                                                |  |  |  |  |  |  |  |  |  |
| 🔲 Previsione di cui già impegnata                                                                                                    |                                                          |  |  |  |  |  |  |  |  |  |
| Di cui entrate non ricorrenti (l'importo è dato dalla differenza tra la previsione corrente e la media<br>delle previsioni dei cinque esercizi precedenti) |                                                          |  |  |  |  |  |  |  |  |  |
| 🔲 Determinazione del fondo crediti di dubbia esigibilità                                                                                                   | 🔲 Determinazione del fondo crediti di dubbia esigibilità |  |  |  |  |  |  |  |  |  |
| 🔲 Genera Impegni e accertamenti derivanti da reiscrizioni del riaccertamento straordi                                                                      | nario dei residui                                        |  |  |  |  |  |  |  |  |  |
| Aggiorna stanziamenti e riferimenti dei cronoprogrammi assestati sull'esercizio prec                                                                       | edente                                                   |  |  |  |  |  |  |  |  |  |
| V Fondo Pluriennale Vincolato di Entrata Parte Corrente e Parte Conto Capitale                                                                             |                                                          |  |  |  |  |  |  |  |  |  |
| 🕼 Fonde Pluriennale Vincolato di Spesa Singoli Capitoli                                                                                                    |                                                          |  |  |  |  |  |  |  |  |  |
|                                                                                                    |                                                          |  |  |  |  |  |  |  |  |  |
|                                                                                                    |                                                          |  |  |  |  |  |  |  |  |  |
|                                                                                                    |                                                          |  |  |  |  |  |  |  |  |  |

E' necessario eseguire questa elaborazione al fine di reiscrivere correttamente ed in automatico con gli opportuni controlli di congruità, il valore del FPV di spesa e di entrata alla luce delle movimentazioni dell'esercizio 2015.

#### **ATTENZIONE**

Qualora la variazione di stanziamento operata nel 2015 conseguente al riaccertamento straordinario dei residui abbia comportato l'iscrizione di un capitolo di spesa con uno stanziamento

di solo FPV, necessario al conseguimento del pareggio di bilancio, nell'ipotesi di residui attivi riaccertati nell'arco temporale di imputazione superiore al totale dei residui passivi riaccertati senza destinazione dell'eccedenza al finanziamento di nuove spese, tale stanziamento viene escluso dal suddetto ricalcolo automatico. E' necessario ai fini dell'esclusione che tale capitolo abbia una classificazione del Piano dei Conti Integrato **1.10.02.01.000** per la parte corrente e **2.05.02.01.000** per la parte in conto capitale.

Ciò significa che tutti i valori del FPV calcolati dal software saranno rideterminati in automatico. Eventuali inserimenti e/o modifiche manuali operati dall'utente sui valori del FPV sui capitoli di spesa saranno sostituiti dai risultati dell'elaborazione ad eccezione degli inserimenti e/o modifiche effettuate sui capitoli classificati esclusivamente come FPV.

Per controllare se esistono incongruenze tra i dati calcolati dall'automatismo e i dati realmente scritti su FPV dei singoli capitoli, consultare il seguente programma

| tinn GES     | GESTIONE BILANCI - Ordinamento Contabile D. Lgs. 267/2000 e 118/2011                                                                                                    |                                                                                                    |  |  |  |  |  |  |  |  |  |
|--------------|----------------------------------------------------------------------------------------------------|----------------------------------------------------------------------------------------------------|--|--|--|--|--|--|--|--|--|
| Sistema      | Tabelle Bilancio Concertato Bilancio di Previsione Certif. 8                                                                                                    | Bil. di Prev. Bilancio Pluriennale Variazioni di stanz.                                                                                                    |  |  |  |  |  |  |  |  |  |
| capS<br>capE | Armonizzazione         Titoli di entrata, categorie, risorse, voci economiche         Titoli di spesa, interventi, voci economiche         Funzioni e servizi         Programmi         Interv. CAPITOLI SPESA         Risorse CAPITOLI ENTRATA         Approvazione Bilancio di Previsione/Pluriennale         Tipi variazioni stanziamento         Note su Bilanci - Entrate         Note su Bilanci - Spese | <ul> <li>Titoli, tipologie, categorie</li> <li>Titoli, macroaggregati</li> <li>Missioni, programmi</li> <li>Classificazione COFOG</li> <li>Piano dei Conti - Finanziario</li> <li>Piano dei Conti - Conto Economico</li> <li>Piano dei Conti - Stato Patrimoniale</li> <li>Riclassificazione Bilancio</li> <li>Ricalcolo Importi</li> <li>Modifica Movimenti Reimputati-Reiscritti</li> <li>Previsioni di Bilancio</li> <li>Crono Programma</li> </ul> |  |  |  |  |  |  |  |  |  |
|              | Note su Bilanci - Programmi<br>Note su Bilanci - Interventi<br>Stampe tabelle di bilancio                                                                                                    | FCDE       Dati Aggiuntivi Bilancio       Stampe                                                                                                    |  |  |  |  |  |  |  |  |  |
|              |                                                                                                    | Dettaglio del Fondo Pluriennale Vincolato                                                                                                    |  |  |  |  |  |  |  |  |  |

# FASE 5 – ELENCO RESIDUI PRESUNTI DA TRASMETTERE ALLA TESORERIA

Sulla sezione ARCONET-Schemi di Bilancio del sito istituzionale del MEF è stato pubblicato il report dell'elenco dei residui presunti attivi e passivi da trasmettere alla Tesoreria. Si ricorda infatti che in caso di esercizio provvisorio all'avvio dell'esercizio è necessario trasmettere al tesoriere le previsioni 2016 definitive del bilancio pluriennale 2015-2017, unitamente all'elenco dei residui presunti1, secondo lo schema di cui all'allegato 10 al D.Lgs. n. 118/2011.

Sono state realizzate a tal fine due nuove stampe che permettono nell'esercizio provvisorio di trasmettere nello stesso formato l'elenco dei residui presunti e le previsione assestate del secondo esercizio di bilancio 2015-2017.

Dal Modulo Base \ Tesoreria \ Stampe per Tesoriere

| Procedu      |                                              |                                                                                 |                                                                                                    |                                                                                                    |                                                                                                    |                                                                                                    |                                                                                                    |
|--------------|----------------------------------------------|---------------------------------------------------------------------------------|----------------------------------------------------------------------------------------------------|----------------------------------------------------------------------------------------------------|----------------------------------------------------------------------------------------------------|----------------------------------------------------------------------------------------------------|----------------------------------------------------------------------------------------------------|
| 3            | 3                                            |                                                                                 |                                                                                                    |                                                                                                    |                                                                                                    |                                                                                                    |                                                                                                    |
|              | 3                                            |                                                                                 |                                                                                                    |                                                                                                    |                                                                                                    |                                                                                                    |                                                                                                    |
|              |                                              |                                                                                 |                                                                                                    |                                                                                                    |                                                                                                    |                                                                                                    |                                                                                                    |
|              |                                              |                                                                                 |                                                                                                    |                                                                                                    |                                                                                                    |                                                                                                    |                                                                                                    |
|              |                                              |                                                                                 |                                                                                                    |                                                                                                    |                                                                                                    |                                                                                                    |                                                                                                    |
|              |                                              |                                                                                 |                                                                                                    |                                                                                                    |                                                                                                    |                                                                                                    |                                                                                                    |
|              |                                              |                                                                                 |                                                                                                    |                                                                                                    |                                                                                                    |                                                                                                    |                                                                                                    |
|              |                                              |                                                                                 |                                                                                                    |                                                                                                    |                                                                                                    |                                                                                                    |                                                                                                    |
|              |                                              |                                                                                 |                                                                                                    |                                                                                                    |                                                                                                    |                                                                                                    |                                                                                                    |
|              |                                              |                                                                                 |                                                                                                    |                                                                                                    |                                                                                                    |                                                                                                    |                                                                                                    |
|              |                                              |                                                                                 |                                                                                                    |                                                                                                    |                                                                                                    |                                                                                                    |                                                                                                    |
|              |                                              |                                                                                 |                                                                                                    |                                                                                                    |                                                                                                    |                                                                                                    |                                                                                                    |
|              |                                              |                                                                                 |                                                                                                    |                                                                                                    |                                                                                                    |                                                                                                    |                                                                                                    |
|              |                                              |                                                                                 |                                                                                                    |                                                                                                    |                                                                                                    |                                                                                                    |                                                                                                    |
|              |                                              |                                                                                 |                                                                                                    |                                                                                                    |                                                                                                    |                                                                                                    |                                                                                                    |
|              |                                              |                                                                                 |                                                                                                    |                                                                                                    |                                                                                                    |                                                                                                    |                                                                                                    |
|              |                                              |                                                                                 |                                                                                                    |                                                                                                    |                                                                                                    |                                                                                                    |                                                                                                    |
|              |                                              |                                                                                 |                                                                                                    |                                                                                                    |                                                                                                    |                                                                                                    |                                                                                                    |
|              |                                              |                                                                                 |                                                                                                    |                                                                                                    |                                                                                                    |                                                                                                    |                                                                                                    |
|              |                                              |                                                                                 |                                                                                                    |                                                                                                    |                                                                                                    |                                                                                                    |                                                                                                    |
|              |                                              |                                                                                 |                                                                                                    |                                                                                                    |                                                                                                    |                                                                                                    |                                                                                                    |
|              |                                              |                                                                                 |                                                                                                    |                                                                                                    |                                                                                                    |                                                                                                    |                                                                                                    |
| orena        |                                              |                                                                                 |                                                                                                    |                                                                                                    |                                                                                                    |                                                                                                    |                                                                                                    |
|              |                                              |                                                                                 |                                                                                                    |                                                                                                    |                                                                                                    |                                                                                                    |                                                                                                    |
|              |                                              |                                                                                 |                                                                                                    |                                                                                                    |                                                                                                    |                                                                                                    | _                                                                                                    |
| A - Ordinam  | ento Contabile D.<br>Andati / Reversali      | Lgs. 26//2000 e 1:<br>Percelarizzazioni                                         | 18/2011<br>Estrazione Dati di Rilancio                                                                                    | Aggiorpamento Pissossio                                                                                                    | ni/Dagamenti Evport                                                                                                    | Stamme v Tereviera Einestre Aiute                                                                                                    |                                                                                                    |
| cstrazione j | anuau/ Reversali                             | Regularizzazioni                                                                | Estrazione Dati di Bilancio                                                                                               | Aggiomamento Riscossio                                                                                                    | m/ragamenti <u>e</u> xport                                                                                                    | Elenco residui presunti al 1º gennaio                                                                                                    | -                                                                                                    |
|              |                                              |                                                                                 |                                                                                                    |                                                                                                    |                                                                                                    | Previsioni secondo esercizio dell''ultimo bilancio ann                                                                                                    | provato                                                                                                    |
|              | oreria<br>A - Ordinam<br>Estrazione <u>h</u> | :oreria<br>A - Ordinamento Contabile D.<br>Estrazione <u>M</u> andati/Reversali | oreria<br>A - Ordinamento Contabile D. Lgs. 267/2000 e 1<br>Estrazione <u>M</u> andati/Reversali <u>B</u> egolarizzazioni | .oreria<br>A - Ordinamento Contabile D. Lgs. 267/2000 e 118/2011<br>Estrazione <u>M</u> andati/Reversali <u>Regolarizzazioni Estrazione D</u> ati di Bilancio | oreria<br>A - Ordinamento Contabile D. Lgs. 267/2000 e 118/2011<br>Estrazione <u>M</u> andati/Reversali <u>R</u> egolarizzazioni Estrazione <u>D</u> ati di Bilancio <u>Aggiornamento Riscossic</u> | oreria<br>A - Ordinamento Contabile D. Lgs. 267/2000 e 118/2011<br>Estrazione Mandati/Reversali <u>R</u> egolarizzazioni Estrazione Dati di Bilancio Aggiornamento Riscossioni/Pagamenti Export | oreria<br>A - Ordinamento Contabile D. Lgs. 267/2000 e 118/2011<br>Estrazione Mandati/Reversali Regolarizzazioni Estrazione Dati di Bilancio Aggiornamento Riscossioni/Pagamenti Export<br>Denco residui presunti al 1º gennaio<br>Previsioni secondo esercizio dell''ultimo bilancio ag |

# ELENCO RESIDUI AL 1 GENNAIO 2016

| 🚥 ~Esercizio: 2016 - Distir                                                | nta Residui                                                                     |   | [ | - • •          |
|----------------------------------------------------------------------------|---------------------------------------------------------------------------------|---|---|----------------|
| 📑 🚽 Cambia<br>Stampa                                                       | Report predefinito                                                              | • |   | 늘 <u>E</u> sci |
| <ul><li>✓ Entrata</li><li>✓ Spesa</li></ul>                                | Tipo Stampa<br>Capitolo<br>Codice di Bilancio<br>Movimenti<br>Modello Ufficiale |   |   |                |
| Anno Capitolo Articolo<br>Titolo, Tipologia<br>Missione, Programma, Titolo | Da:                                                                             |   |   |                |

# PREVISIONI DEL SECONDO ESERCIZIO DELL'ULTIMO BILANCIO APPROVATO

| 🚥 Stampa Previsioni aggiorante esercizio 2015 anno 2016                                                                                                    |        |
|----------------------------------------------------------------------------------------------------|--------|
| Gambia Report predefinito -                                                                                                    | 🗎 Esci |
| Image: Constraint of the second second s | A      |

#### Previsioni aggiornate esercizio 2015 anno 2016 - Entrata

| TITOLO<br>TIPOLOGIA      | DENOMINAZIONE                                                                              | ASSESTATO     | di cui FONDO | ACCERTAMENTI<br>già assunti |
|--------------------------|--------------------------------------------------------------------------------------------|---------------|--------------|-----------------------------|
| TITOLO 1                 | Entrate correnti di natura tributaria, contributiva e perequativa                          |               |              |                             |
| 10101                    | Tipologia 101: Imposte, tasse e proventi assimilati                                        | 35.964.367,86 | 0,00         | 3.260.000,00                |
| 10104                    | Tipologia 104: Compartecipazioni di tributi                                                | 0.00          | 0,00         | 0,00                        |
| 10301                    | Tipologia 301: Fondi perequativi da Amministrazioni Centrali                               | 2.800.000,00  | 0,00         | 0,00                        |
| 10302                    | Tipologia 302: Fondi perequativi dalla Regione o Provincia autonoma (solo per Enti locali) | 0,00          | 0,00         | 0,00                        |
| 10000 Totale<br>TITOLO 1 | Entrate correnti di natura tributaria, contributiva e perequativa                          | 38.764.367,86 | 0,00         | 3.260.000,00                |
| TITOLO 2                 | Trasferimenti correnti                                                                     |               |              |                             |
| 20101                    | Tipologia 101: Trasferimenti correnti da Amministrazioni pubbliche                         | 5.545.131,01  | 0,00         | 909.695,88                  |
| 20102                    | Tipologia 102: Trasferimenti correnti da Famiglie                                          | 0,00          | 0,00         | 0,00                        |
| 20103                    | Tipologia 103: Trasferimenti correnti da Imprese                                           | 0,00          | 0,00         | 0,00                        |
| 20104                    | Tipologia 104: Trasferimenti correnti da Istituzioni Sociali Private                       | 0,00          | 0,00         | 0,00                        |
| 20105                    | Tipologia 105: Trasferimenti correnti dalla UE e dal Resto del Mondo                       | 25.000,00     | 0,00         | 25.000,00                   |
| 20000 Totale<br>TITOLO 2 | Trasferimenti correnti                                                                     | 5.570.131,01  | 0,00         | 934.695,88                  |

#### FLUSSO DEI MANDATI E REVERSALI PER LA TESORERIA

Come è noto, dal 1<sup>^</sup> Gennaio 2016 gli ordinativi di incasso e di pagamento devono riportare l'indicazione dei codici dei nuovi schemi di bilancio (titoli e tipologie per le entrate, missioni, programmi e titoli per le spese). Come sottolineato dal MEF i titoli di incasso e di pagamento emessi nel 2016 che non riportano la nuova codifica di bilancio non potranno essere accettati dal tesoriere.

Le disposizioni emesse dall'Agid impongono già dal 1<sup>^</sup> Gennaio 2015 l'adozione del tracciato OIL xml ai sensi circolare 36 dell'ABI, che non consente la possibilità di gestire particolarismi da parte degli utenti . Il software TINN è già predisposto per l'emissione dei flussi dei mandati e reversali secondo questo standard. E' necessario che i singoli utenti contattino l'assistenza TINN al fine di pianificare un attività di supporto finalizzata alla configurazione delle tabelle, in particolare quelle relative ai mezzi di pagamento, per poter produrre i suddetti flussi.

In alternativa, qualora le Tesorerie degli Enti abbiano comunicato l'impossibilità all'adozione dei tracciati OIL xml è necessario che le stesse Tesorerie forniscano agli enti i tracciati con cui comunicare i dati degli ordinativi di incasso e pagamento in cui inserire le nuove informazioni dei codici del bilancio armonizzato.

Senza le suddette informazioni TINN non è in condizione di apportare le dovute modifiche al software di estrazione, modifiche che in ogni caso andranno pianificate con il servizio assistenza e ove è necessario con il servizio commerciale.

# MODIFICHE CALCOLO DISPONIBILITA'

Ai sensi di quanto indicato nel punto 11.9 del "Principio Applicato della Contabilità Finanziaria – All. 4/2" è stato modificato il calcolo della disponibilità nel corso dell'esercizio provvisorio adeguando il controllo sui dodicesimi sia sulla singola unità elementare di bilancio capitolo/articolo (nessuna modifica rispetto a quanto avveniva in precedenza) sia sul singolo programma opportunamente ridotto delle somme già impegnate negli esercizi precedenti e dell'importo accantonato al fondo pluriennale (la voce "di cui fondo pluriennale vincolato)".

# OBBLIGATORIETA' PIANO DEI CONTI INTEGRATO

Come è noto e come ampiamente già avviato nella gestione dell'esercizio 2015 la riforma ha previsto che i capitoli/articoli, oltre che per missioni e programmi, devono essere riclassificati anche ai fini del piano dei conti finanziario (almeno al quarto livello), dal quale deriva anche la classificazione per categorie di entrata e per macroaggregati di spesa (secondo livello del piano dei conti finanziario), necessaria per l'elaborazione del rendiconto della gestione e per l'avvio della contabilità economico – patrimoniale. Difatti l'introduzione del piano dei conti "integrato", è funzionale all'applicazione di un sistema di contabilità integrata che, muovendo dalle registrazioni della contabilità finanziaria "autorizzatoria", nel rispetto dei vincoli di legge a riguardo previsti, alimenta i correlati aspetti economico-patrimoniali, secondo schemi di relazioni predeterminati.

A tal riguardo, si segnala che la suite della Contabilità TINN contiene il modulo integrato di Contabilità Economico – Patrimoniale operativo su alcuni enti già armonizzazione. A breve sarà rilasciata un'istruzione operativa / scheda prodotto che illustrerà tutti gli adempimenti da porre in essere per adeguare e configurare il sistema informativo contabile a questo nuovo adempimento.

L'allegato 7 al D. Lgs. 118/2011, di cui all'articolo 6 comma 1, dettaglia puntualmente la struttura della transazione elementare. In particolare ai fini della presente trattazione si vuole porre l'attenzione sul codice attribuito alle articolazioni del piano dei conti integrato: in buona sostanza dopo avere assegnato al singolo capitolo un codice del piano dei conti al IV^ o al V^ livello secondo la riclassificazione operata da ciascun ente già nell'esercizio 2015, dal 1^ gennaio 2016 ciascun movimento contabile di entrata o di spesa (accertamento / impegno) **deve riportare** la classificazione al V^ livello del piano dei conti.

Nella fase di **assunzione / modifica** di un impegno / accertamento sarà pertanto obbligatorio inserire tale informazione operando come di seguito indicato:

- a) porre in stato di inserimento / modifica il capitolo;
- b) cliccare sul tasto Dettagli <sup>Dettagli</sup> in corrispondenza delle informazioni sulla nuova classificazione di bilancio;

c) Attivare sulla mascherina che viene proposta la selezione 🖳 in corrispondenza della riga del Piano dei Conti ed operare la scelta sui codici di V^ livello associati al IV^ livello inserito sul capitolo.

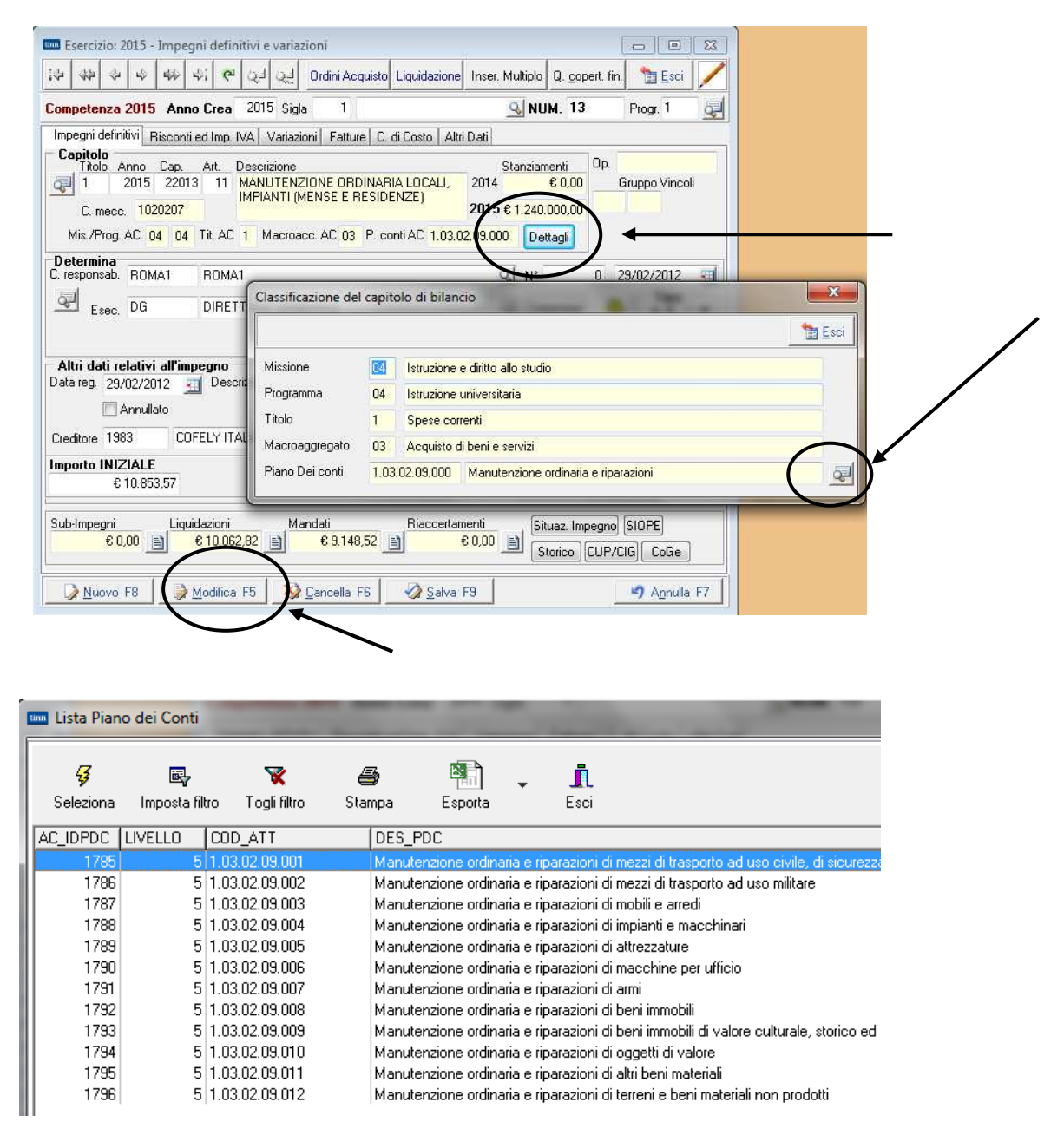

Altresì sull'impegno / accertamento è stata inserito la possibilità di codificare la ricorrenza o meno dell'entrata / della spesa.

| 🚥 Esercizio: 2016 - Impegni definitivi e variazioni                                                                                                    | ×  |  |  |  |  |  |  |  |
|----------------------------------------------------------------------------------------------------|----|--|--|--|--|--|--|--|
| 🐼 🐼 🎸 4 k k k k k k k k k k k k k k k k k k                                                                                                    | 1  |  |  |  |  |  |  |  |
| Competenza 2016 Anno Crea 2015 Sigla 1NUM. 844 Progr. 1                                                                                                    | S- |  |  |  |  |  |  |  |
| Impegni definitivi       Risconti ed Imp. IVA       Variazioni       Fatture       C. di Costo       Altri Dati         Capitolo<br>Titolo       Anno       Cap.       Art.       Descrizione       Stanziamenti       Op.       EPASCUCCI         2       2016       31012       1       ACQUISTO HARDWARE-SOFTWARE       2015       € 513.320,00       Gruppo Vincoli         C. mecc.       2030101       2016       € 204.230,54                                                                                                    |    |  |  |  |  |  |  |  |
| Mis./Prog. AC 04 04 Tit. AC 2 Macroacc. AC 02 P. conti AC 2.02.01.07.000 Dettagli                                                                                                    |    |  |  |  |  |  |  |  |
| Determina         N°         749         20/07/2015         2           Image: Cresponsab.         LDISU         Image: Cresponsab.         N°         749         20/07/2015         2           Image: Cresponsab.         Esec.         E         ESECUTIVA         Image: Cresponsab.         Determine         Image: Cresponsab.         Tipo           Image: Cresponsab.         E         ESECUTIVA         Image: Cresponsab.         Image: Cresponsab.         Image: Cresponsab.         Tipo         Image: Cresponsab.         Esec.         E         Esec.         E         Esec.         E         Esec.         E         Esec.         E         Esec.         E         Esec.         E         Esec.         E         Esec.         E         E <td< td=""><td></td></td<> |    |  |  |  |  |  |  |  |
| Registro generale: N* e Data // /                                                                                                    |    |  |  |  |  |  |  |  |
| Altri dati relativi all'impegno Data reg. 17/09/2015  Cannullato Descrizione LZ DIREZIONE FORNITURA SW GESTIONE DEL PERSONALE LAZIODISU                                                                                                    |    |  |  |  |  |  |  |  |
| Creditore Anticip. Economato                                                                                                    |    |  |  |  |  |  |  |  |
| Importo INIZIALE         Importo DEFINITIVO         Disponibilità capitolo         Disp. impegno           € 54.534,00         ✓ Non Ricorrente         € 54.534,00         € 116.146,54         € 54.534,00                                                                                                    |    |  |  |  |  |  |  |  |
| Sub-Impegni       Liquidazioni       Mandati       Riaccertamenti       Situaz. Impegno       SIOPE         € 0,00       € 0,00       € 0,00       € 0,00       Storico       CUP/CIG       CoGe                                                                                                    |    |  |  |  |  |  |  |  |
| Nuovo F8 Modifica F5 S Cancella F6 Salva F9                                                                                                    |    |  |  |  |  |  |  |  |

Per gli enti che hanno il collegamento **Affari generali Tinn - Contabilità Tinn** nei programmi di conversione Impegni e Accertamenti sono stati inseriti i controlli sul V livello del piano dei conti.

| 🚥 Conversi                        | ione Pre-li                                                                                                    | mpegni Pre-Liquidazio     | oni                                            |           |            |                                        |                |  |  |  |  |
|-----------------------------------|----------------------------------------------------------------------------------------------------|---------------------------|------------------------------------------------|-----------|------------|----------------------------------------|----------------|--|--|--|--|
| i\$ \$\$ \$                       | 2 4 4                                                                                                    | × 45 C 04 00 0            | १ ।<br>१ । २ २ २ २ २ २ २ २ २ २ २ २ २ २ २ २ २ २ |           | A. COL     | ert. fin.                              | <u>] E</u> sci |  |  |  |  |
| Capitolo<br>Titolo Anno<br>1 2015 | Capitolo         Num.         Progr.           Titolo Anno Capitolo/Art.         Descrizione         1476         1           1         2015         110         0         SERVIZI GENERALIONERI PREVIDENZIALI A         C. meco         1010201 |                           |                                                |           |            |                                        |                |  |  |  |  |
| Mis./Prog.                        | AC 01 0                                                                                                    | 2 Tit. AC 1 Macroacc. Al  | C 01 P. conti AC 1.01.02.01                    | .001      | Dettagli   |                                        |                |  |  |  |  |
| C. responsab.                     | SEF                                                                                                    | SERVIZI ECONOMICI E FI    | NANZIARI E RISORSE UMAN<br>N° e Data           | ↓N*<br>// | 253 (<br>1 | D <mark>ata</mark> 31/12/<br>Determine | /2015 <u></u>  |  |  |  |  |
| Altri dati relat<br>Data reg. 31. | ivi all'accerta<br>/12/2015                                                                                                    | mento<br>Descrizione 2222 |                                                |           |            | 1                                      |                |  |  |  |  |
| Creditore 11                      | 1                                                                                                    | GIDI SRL                  |                                                | -         | 0.40       | SIOPE                                  | CUP/CIG        |  |  |  |  |
|                                   | Importo                                                                                                    | € 150,00                  | Disponibilità capitolo                         |           | € 40.      | 166,63                                 | 4              |  |  |  |  |
| Note/Motivo                       |                                                                                                    |                           |                                                |           |            | Т                                      | esto Rinvio    |  |  |  |  |
| Pre-Liquidazioni                  |                                                                                                    |                           |                                                |           |            |                                        |                |  |  |  |  |
| Prog. Cred                        | Prog. Credit. Ragione sociale Importo SIOPE Anno fatt. N.P. Nota Descriz                                                                                                    |                           |                                                |           |            |                                        |                |  |  |  |  |
| <b>)</b>                          | ▶ 1 111 SRL € 150,00 1111 2222 🧾                                                                                                    |                           |                                                |           |            |                                        |                |  |  |  |  |
| <                                 |                                                                                                    |                           |                                                |           |            |                                        |                |  |  |  |  |
|                                   | Modifica F5 Positivo F9 S Negativo F7                                                                                                    |                           |                                                |           |            |                                        |                |  |  |  |  |

## NUOVA MODALITA' DI GENERAZIONE MANDATI STIPENDI

Collegata all'obbligatorietà di inserimento del V^ livello del piano dei conti, di cui al punto precedente, è la modifica operata sul software di collegamento della contabilità con la procedura stipendi per la generazione automatica delle scritture di pagamento delle retribuzioni mensili.

La necessità di avere tutte le informazioni della transazione elementare comporta che l'elaborazione del flusso mensile è resa possibile solo dopo aver opportunamente superato tutti i controlli di congruità della proposta mandati-reversali proveniente dalle procedura "Paghe". A tal, fine si raccomanda di leggere attentamente le istruzioni operative rilasciate per la procedura di gestione degli stipendi facendo particolare attenzione alla possibilità di manutenere nella fase dei controlli la proposta di generazione relativamente alla non corrispondenza dei codici del piano dei conti.

Nella tabella Corrispondenza Paghe – Finanziaria \ Dati Aggiuntivi è stato inserito il codice di riscossione al fine di rimuovere la necessità di dover controllare il codice di riscossione delle reversali generate per le incongruenze segnalate nella fase successiva di trasmissione dei flussi in Tesoreria.

| 🚥 Esercizio: 2016 - Dati aggiu | ntivi             |                        |                       |  |  |  |  |  |
|--------------------------------|-------------------|------------------------|-----------------------|--|--|--|--|--|
| 44 44 44 64 (注)                |                   |                        | 🛅 Esci 📝              |  |  |  |  |  |
|                                |                   |                        |                       |  |  |  |  |  |
| Sigla di numerazione           | 501               | Retribuzioni           | <u>s</u>              |  |  |  |  |  |
| Centro di Responsabilità       | LDISU             |                        | <u>_</u>              |  |  |  |  |  |
| Esenzione bollo                | ES                | Esente Bollo           | <u>_</u>              |  |  |  |  |  |
| Cod. Riscassione               | 001               | CONTANTI               |                       |  |  |  |  |  |
|                                |                   |                        |                       |  |  |  |  |  |
| Nuovo F8 <b>Modifica F</b> €   | 5 🛛 🐼 <u>C</u> an | icella F6 🛛 🤣 Salva F9 | 🤊 A <u>n</u> nulla F7 |  |  |  |  |  |

Infine si segnala che mentre per gli esercizi precedenti la generazione automatica dei movimenti contabili collegati alle retribuzioni prevedevano la creazione di un unico impegno ad importo incrementale nelle varie elaborazioni mensili e di una sola liquidazione anch'essa ad importo incrementale nei vari mesi, dall'esercizio 2016 si continuerà ad incrementare mese per mese l'importo dell'impegno automatico, mentre verranno create tante liquidazioni mensili distinte ciascuna di importo corrispondente. Tale modifica è funzionale alla necessità di dover generare le collegate rilevazioni di contabilità economico-patrimoniale che nella normale gestione vengono prodotte in corrispondenza della fase di liquidazione e seguono la cronologia di effettivo sostenimento dei costi e di movimentazioni numerarie.

#### TIPO ATTIVITA' SULLA LIQUIDAZIONE

L'avvio a regime della contabilità generale necessita della possibilità di distinguere la tipologia di attività tra:

| 0=Istituzionale;                           |                                        | 1=Commerciale;                        |                                | 2=Promiscuo.                       |                       |  |
|--------------------------------------------|----------------------------------------|---------------------------------------|--------------------------------|------------------------------------|-----------------------|--|
| 💷 Esercizio                                | : 2016 - Manutenzion                   | e Tabella di collegam                 | ento PAGHE-FINAI               | VZIARIA                            |                       |  |
| 14 44 4                                    | · + + + + ~ ~                          | ጰ 🛷 🖉 🐺                               | لي                             |                                    | 🛅 Esci  🙆             |  |
| æ                                          | Tipo<br>O Entrata                      | ) Spesa                               | Creazione Automatica I<br>💿 Si | mpegni/Liquidazioni<br>ONo         | /Accertamenti         |  |
| Titolo                                     | 6 PARTITE DI GIR                       | 0                                     |                                |                                    | 2                     |  |
| Anno                                       | Capitolo/Art. Descrizione              |                                       | MANALA                         |                                    | C. mecc.              |  |
| Progressivo<br>Piano dei Con               | 50<br>i 1539 9.01.02.01.001            | Ritenute erariali su redditi d        | a lavoro dipendente pe         | r conto l <mark>i</mark> Codice Sp | esa                   |  |
| Tipo Attività<br>Liquidazione<br>Esercizio | Anno Sigla Numero                      | Progr. Descrizione                    |                                |                                    |                       |  |
| Accertamento<br>Esercizio<br>2016          | o Anno Sigla Numero  <br>2016 501   14 | Progr. Descrizione<br>1 RITENUTE ERAR | ALI AL PERSONALE I             | N RUOLO                            |                       |  |
| Descrizione                                |                                        |                                       |                                |                                    |                       |  |
| Creditore                                  | 521 PERSONALE DIPENDENTE COMMERCIALE   |                                       |                                |                                    |                       |  |
| Esecutività                                | ESL ESECUTIVA AI SEI                   | NSI DI LEGGE 💁 Vinc                   | :./Frutt.                      |                                    | Q                     |  |
| 🔰 <u>N</u> uovo                            | F8 <u>Modifica</u> F5                  | 🐼 Cancella F6 🛛 🤞                     | <u>Salva</u> F9                |                                    | 🤈 A <u>n</u> nulla F7 |  |

Questa informazione collegata al dato di liquidazione viene riportata sui singoli movimenti di costo generati nelle scritture di contabilità generale e consente di produrre analisi riepilogative e conti economici distinti per tipologia attività.

# PIANO DEGLI INDICATORI

Sul sito istituzionale del MEF nella sezione Arconet è stato pubblicato il Piano degli Indicatori ai sensi dell'art.18 bis del D.Lgs. 118 / 2011.

http://www.rgs.mef.gov.it/VERSIONE-I/e-GOVERNME1/ARCONET/Pianodegliindicatori/

Come indicato sul sito stesso "Le Regioni, le Province autonome di Trento e di Bolzano, gli enti locali e i loro organismi e enti strumentali adottano il piano degli indicatori a decorrere dall'esercizio 2016. Le prime applicazioni del decreto sono da riferirsi al rendiconto della gestione 2016 e al bilancio di previsione 2017-2019".